## Установка «Магазина 15» на ТСД с ОС Android по USB

Последние изменения: 2024-03-26

Для того чтобы просто протестировать «Магазин 15», необязательно устанавливать его на устройство. Можно воспользоваться встроенным клиентом на ПК.

Для установки «Магазина 15» на терминал сбора данных необходимо иметь установочный apk-файл. Его можно скачать на ПК со страницы продукта, а затем отправить на ТСД.

1. Откройте страницу продукта в любом браузере на ПК и скачайте установочный файл по кнопке «Загрузить . АРК» (также можно найти его в разделе «Загрузки»).

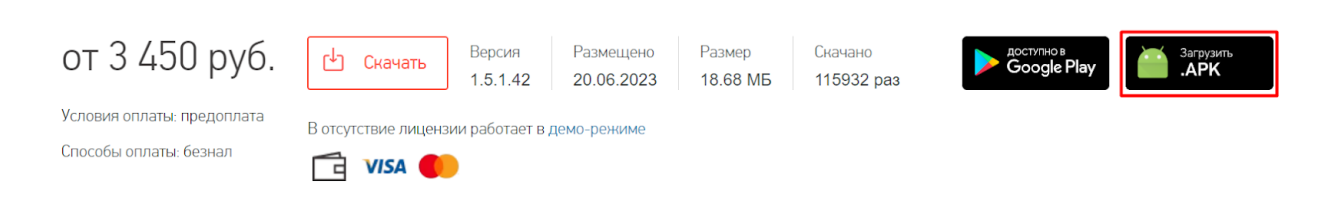

2. Подключите устройство к вашему ПК с помощью USB-кабеля (в режиме «Передача файлов»).

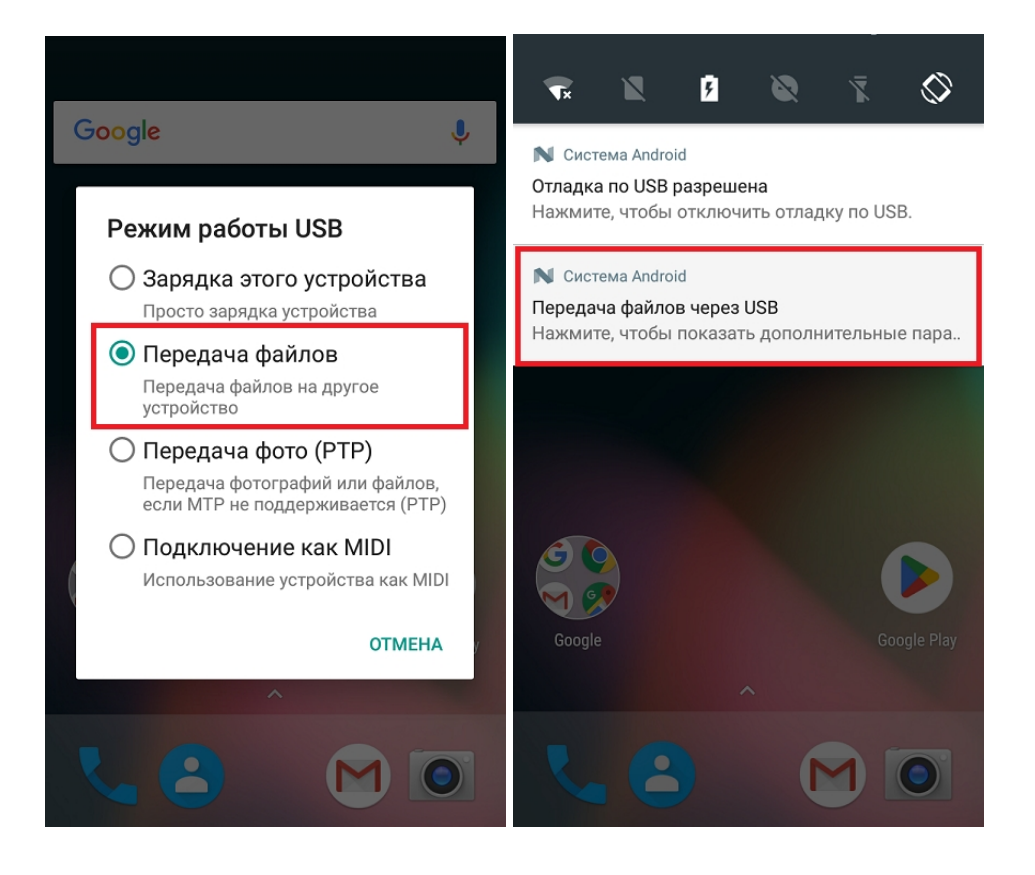

3. Найдите скачанный файл в папке на ПК (по умолчанию это «Загрузки»), вызовите контекстное меню и нажмите «Отправить» → «Имя вашего устройства».

| Этот компьютер / загрузки / |                                                        |                                                                                       |  |  |  |
|-----------------------------|--------------------------------------------------------|---------------------------------------------------------------------------------------|--|--|--|
| Дата изменения              | Тип                                                    | Размер                                                                                |  |  |  |
| ∨ Сегодня (2)               |                                                        |                                                                                       |  |  |  |
| 24.07.2023 15:21            | Файл "АРК"                                             | 48 394 КБ                                                                             |  |  |  |
| 24.07.2023 14:30            | Папка с файлами                                        |                                                                                       |  |  |  |
|                             | Дата изменения<br>24.07.2023 15:21<br>24.07.2023 14:30 | Дата изменения Тип<br>24.07.2023 15:21 Файл "АРК"<br>24.07.2023 14:30 Папка с файлами |  |  |  |

4. После того как файл скопирован на устройство, запустите его (при необходимости разрешите установку из неизвестных источников). Для установки «Магазина 15» последовательно выполняйте шаги, указанные на экране устройства.

| = | ô | <u> </u>                                   | 🙁 Магазин 15                                                            |
|---|---|--------------------------------------------|-------------------------------------------------------------------------|
|   |   | Ringtones                                  | Это приложение не требует<br>специальных разрешений.<br>Установить его? |
|   |   | 31.12.69 7:00 ПП drwxr-x                   |                                                                         |
|   |   | signedFileRequests                         |                                                                         |
|   |   | 31.12.69 7:01 ПП drwxr-x                   |                                                                         |
|   |   | storage                                    |                                                                         |
|   |   | 24.07.23 7:59 ДП drwxr-x                   |                                                                         |
|   |   | tempzipf                                   |                                                                         |
|   |   | 31.12.69 7:00 ПП drwxr-x                   |                                                                         |
|   |   | honeywell                                  |                                                                         |
|   |   | 0.0 Б                                      |                                                                         |
|   |   | 31.12.69 7:00 ПП -rw-rw                    |                                                                         |
|   |   | MobileSMARTS.v3.Retail.apk                 |                                                                         |
|   | R | <b>47.26 МБ</b><br>24.07.23 9:00 ДП -rw-rw | отмена установить                                                       |

5. Для корректной работы необходимо предоставить приложению все требуемые разрешения.

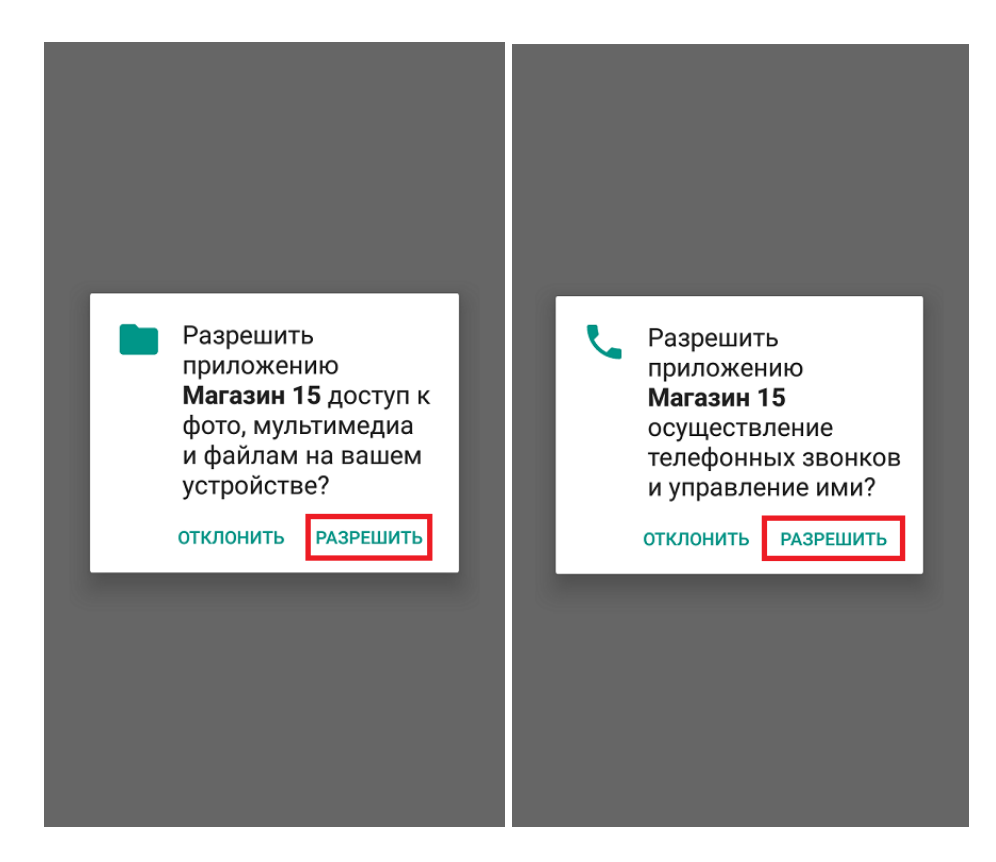

6. После завершения установки можно подключить устройство к базе продукта и приступать к работе.

## Не нашли что искали?

Задать вопрос в техническую поддержку